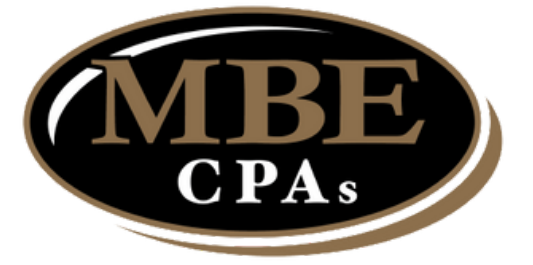

# Your trusted CPA firm now has an app!

SCAN QR CODE TO DOWNLOAD

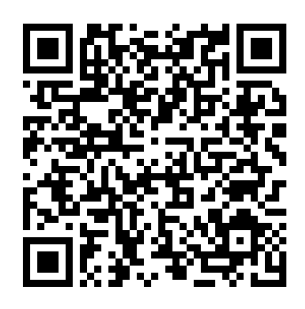

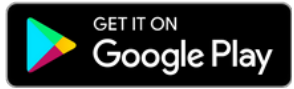

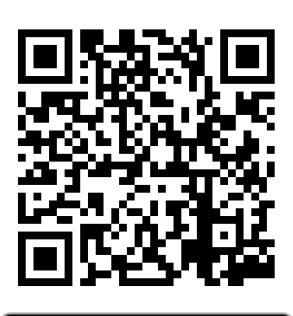

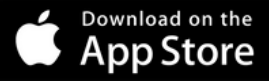

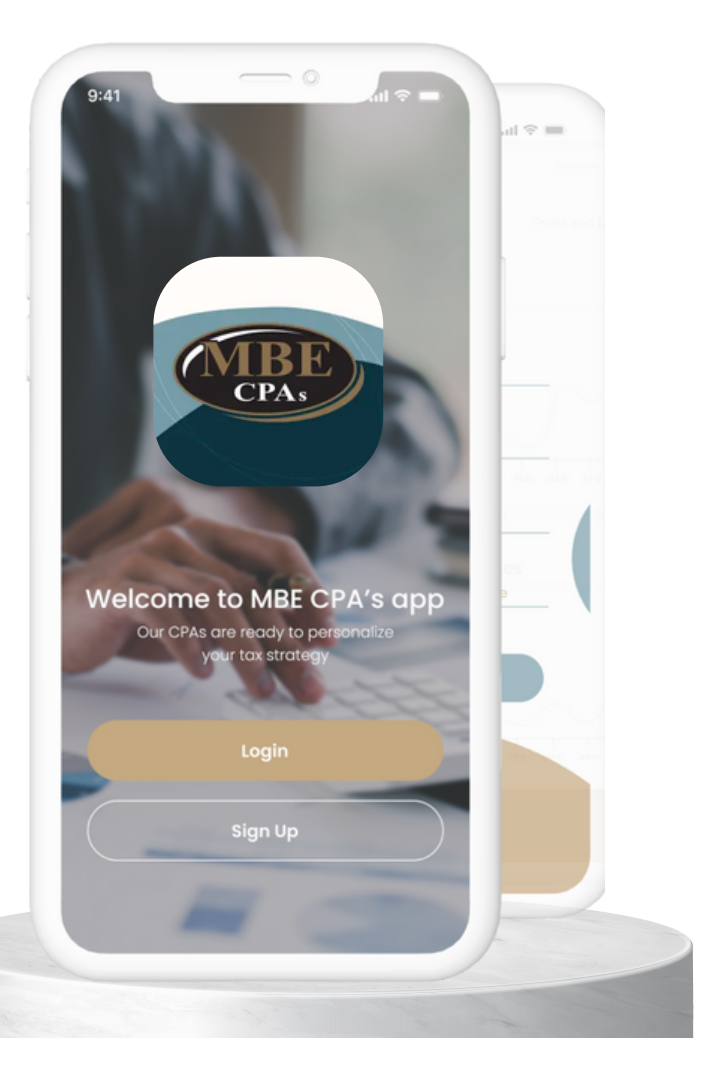

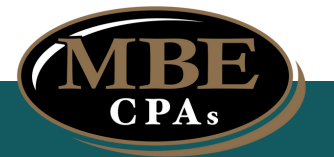

# **TABLE OF CONTENTS**

| How To Download App - iOS User     |
|------------------------------------|
| How To Download App - Android User |
| How To Register A New Account      |
| How To Sign In For Existing User   |
| How To Reset Password 5            |
| How To Select A Business Account   |
| App Features - Client Account      |
| App Features - Your Team           |
| App Features - News Feed           |
| How To Filter News By Category     |
| How To Favorite News               |
| How To Share News                  |
| App Features - Pay Invoice         |
| How To Navigate Settings           |
| How To Change Password             |
| How To Sign Out                    |
| How To Navigate Notifications      |
| How To Request Additional Account  |

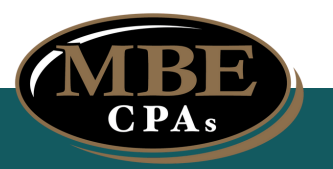

## **HOW TO DOWNLOAD THE APP**

### FOR iOS USERS:

- 1. Open AppStore
- 2. Type in search "mbe cpa"
- 3. Select MBE CPAs
- 4. Select "Get"
- 5. After installing, select "Open"

| Q mbe cpa                  | Cancel                     | Search                                          |          |
|----------------------------|----------------------------|-------------------------------------------------|----------|
| MB CPAs<br>Busidess        | OPEN                       | MBE CPAS<br>MBE CPAS LLP                        | Ŋ        |
| 923                        | -*-<br>*-                  | AGE CATEGORY DEVELOPER LANG                     | GUAG     |
| Tradilises University II.C | Brand House Marketing, 110 | 4+ IIII E<br>Years Old Business MBE CPAs LLP En | glish    |
| Regard Assess Bases        |                            | 12:23 ♥ ■ 12:23<br>← Select Business ← Selec    | ct Busin |
|                            | News Paul Pay Sense        | Q Search Account                                |          |
|                            | • • • •                    | BIII Brand House Marketing, 11C                 |          |
|                            |                            |                                                 |          |
|                            |                            |                                                 |          |
|                            |                            | Request Account Acces                           | 8        |
|                            |                            |                                                 |          |
| = 🖌 🜨                      | ÷ 0                        |                                                 |          |
| Today Games Apps           | Arcade Search              | Today Games Apps Arcade Searc                   |          |

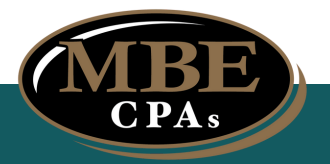

### HOW TO DOWNLOAD THE APP

## FOR ANDROID USERS:

- 1. Open Google PlayStore
- 2. Type in search "mbe cpa"
- 3. Select MBE CPAs
- 4. Select "Install"
- 5. After installing, Select "Open"

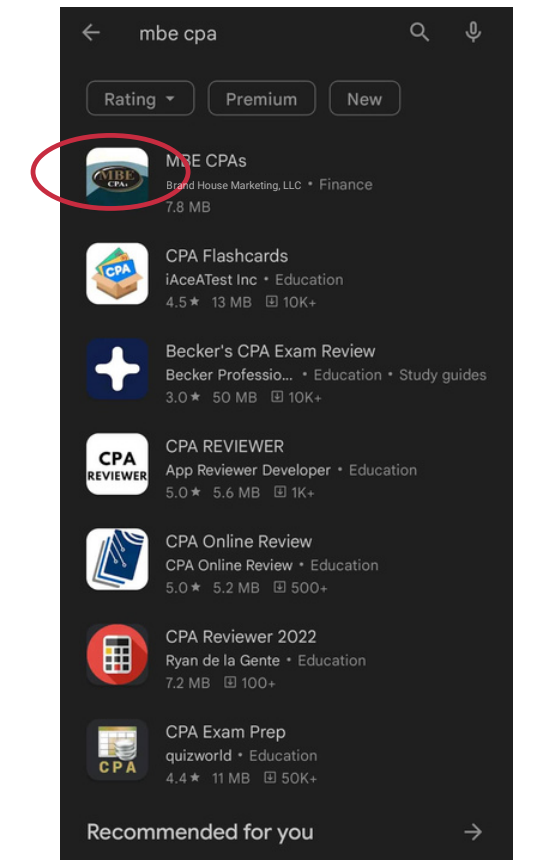

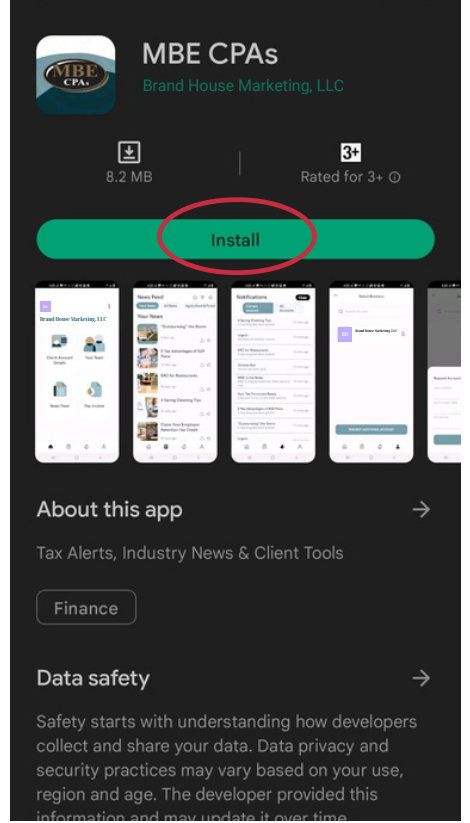

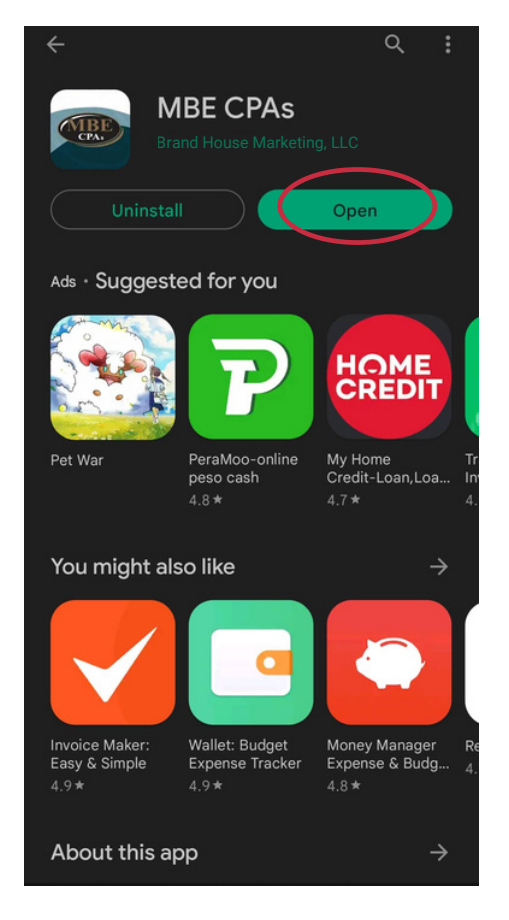

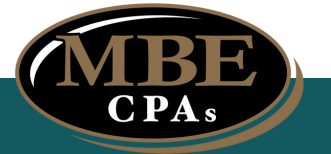

# **HOW TO REGISTER AN ACCOUNT**

# FOR NEW USERS:

- 1. Select "Create New Account"
- 2. Register an account by providing your
  - (1) Email Address
  - (2) Full Name
  - (3) Business Name
  - (4) Password (must be 8-12 characters long and contain uppercase, lowercase, and number)
  - (5) Re-Enter Password
- 3. Select "Create New Account"
- 4. You will receive a confirmation from MBE CPA teams once your registration has been verified

| <b>MBE</b>                        | ←                  |
|-----------------------------------|--------------------|
| Welcome to                        | Register           |
| MBE CPA                           | new account        |
| EMAIL ADDRESS                     | EMAIL ADDRESS      |
| PASSWORD                          | FULL NAME          |
| Continue as Guest Forgot Password | BUSINESS NAME      |
|                                   | PASSWORD           |
|                                   | CONFIRM PASSWORD   |
|                                   |                    |
| SIGN IN                           | (REATE NEW ACCOUNT |
| CREATE NEW ACCOUN                 |                    |

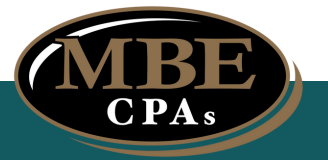

## **HOW TO SIGN IN AN ACCOUNT**

## FOR EXISTING USERS:

- 1. Sign in by providing your
  - (1) Email address
  - (2) Password
- 2. Select "Sign In"
- 3. Select Business Account by clicking the Bell Icon (a)

| MBE                               | ← Select Business          |
|-----------------------------------|----------------------------|
| Welcome to                        | Q Search Account           |
| MBE CPA                           | Brand House Marketing, LLC |
| EMAIL ADDRESS                     |                            |
| PASSWORD                          |                            |
| Continue as Guest Forgot Password |                            |
|                                   |                            |
|                                   |                            |
|                                   |                            |
| CREATE NEW ACCOUNT                | REQUEST ADDITIONAL ACCOUNT |
|                                   | Ω E 4 ▲                    |

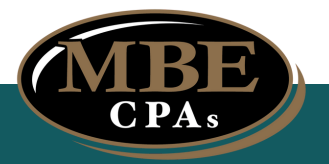

## **HOW TO SIGN IN AN ACCOUNT**

## FOR FORGOTTEN PASSWORD:

- 1. Select "Forgot Password"
- 2. Provide your registered email
- 3. Select "Submit"
- 4. You will receive an email from mbeapp@mbecpa.com to reset your password.

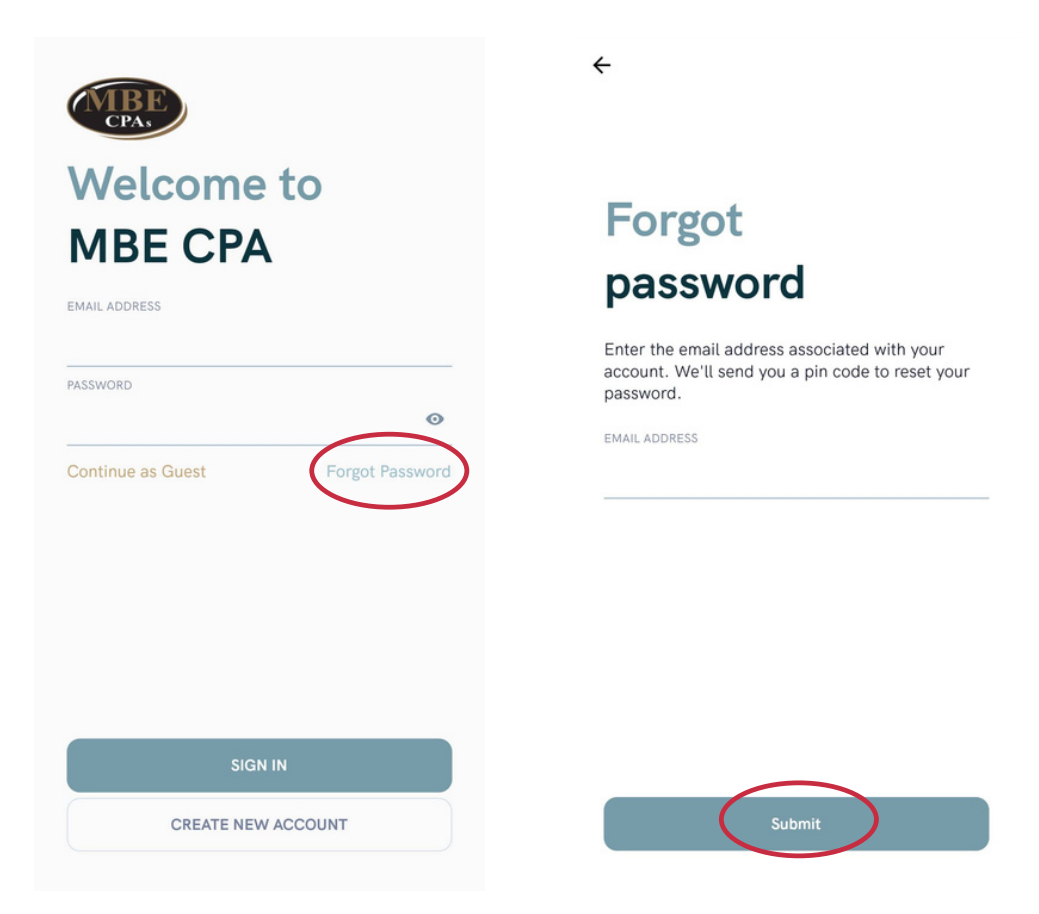

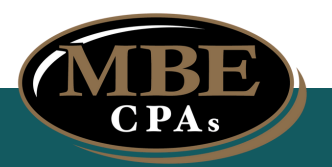

#### **HOW TO NAVIGATE BUSINESS ACCOUNTS**

#### SELECTING BUSINESS ACCOUNT

- 1. Select the Account Icon ( ) to access your business accounts
- 2. Select the Bell Icon (a) to access the specific business account you would like to use

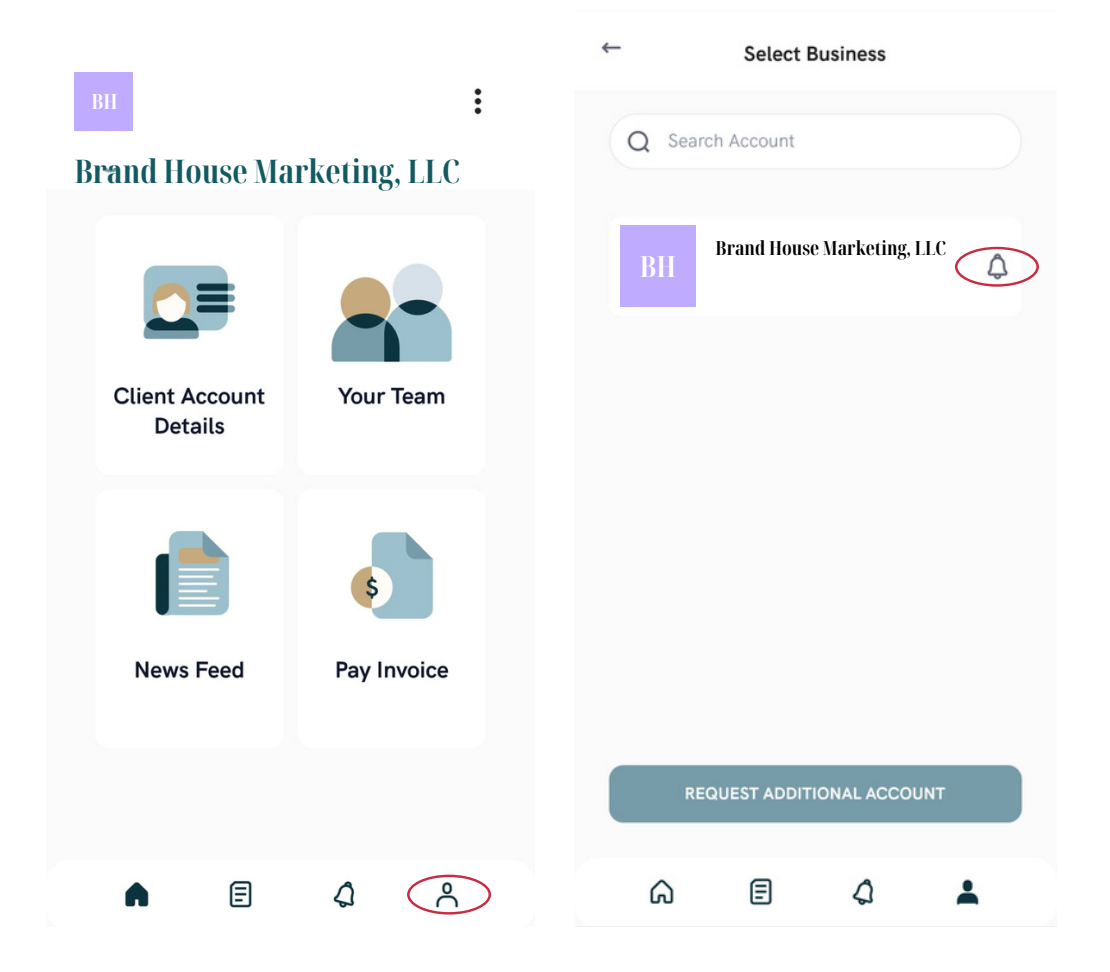

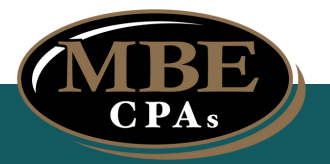

# **CLIENT ACCOUNT**

- Where you can check and update info about your account
- Client ID, Account Name, Address, and Contact Information
- Select "Update Account Details" for changes you want to apply

|                  |                 | ← Account Settings                      |
|------------------|-----------------|-----------------------------------------|
| BH :             |                 | Client ID 12345                         |
| Di anu nouse mai | Kung, LLU       | Account Name Brand House Marketing, LLC |
|                  |                 | Address Wisconsin                       |
| Chent Account    | Your Team       | Email user@brandhouse.marketing         |
| Details          |                 | Additional Email                        |
|                  |                 | Phone number 000-000-0000               |
|                  | \$              | Alt Phone number                        |
| News Feed        | Pay Invoice     | Phone 2                                 |
|                  | r uj mielec     | Fax                                     |
|                  |                 | Industry                                |
|                  |                 |                                         |
| A E              | \$ <sup>8</sup> | UPDATE ACCOUNT DETAILS                  |

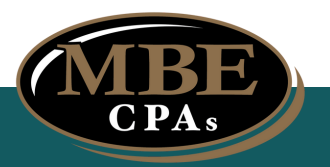

# **YOUR TEAM**

• Where you can easily connect to your MBE Service Team through call or email

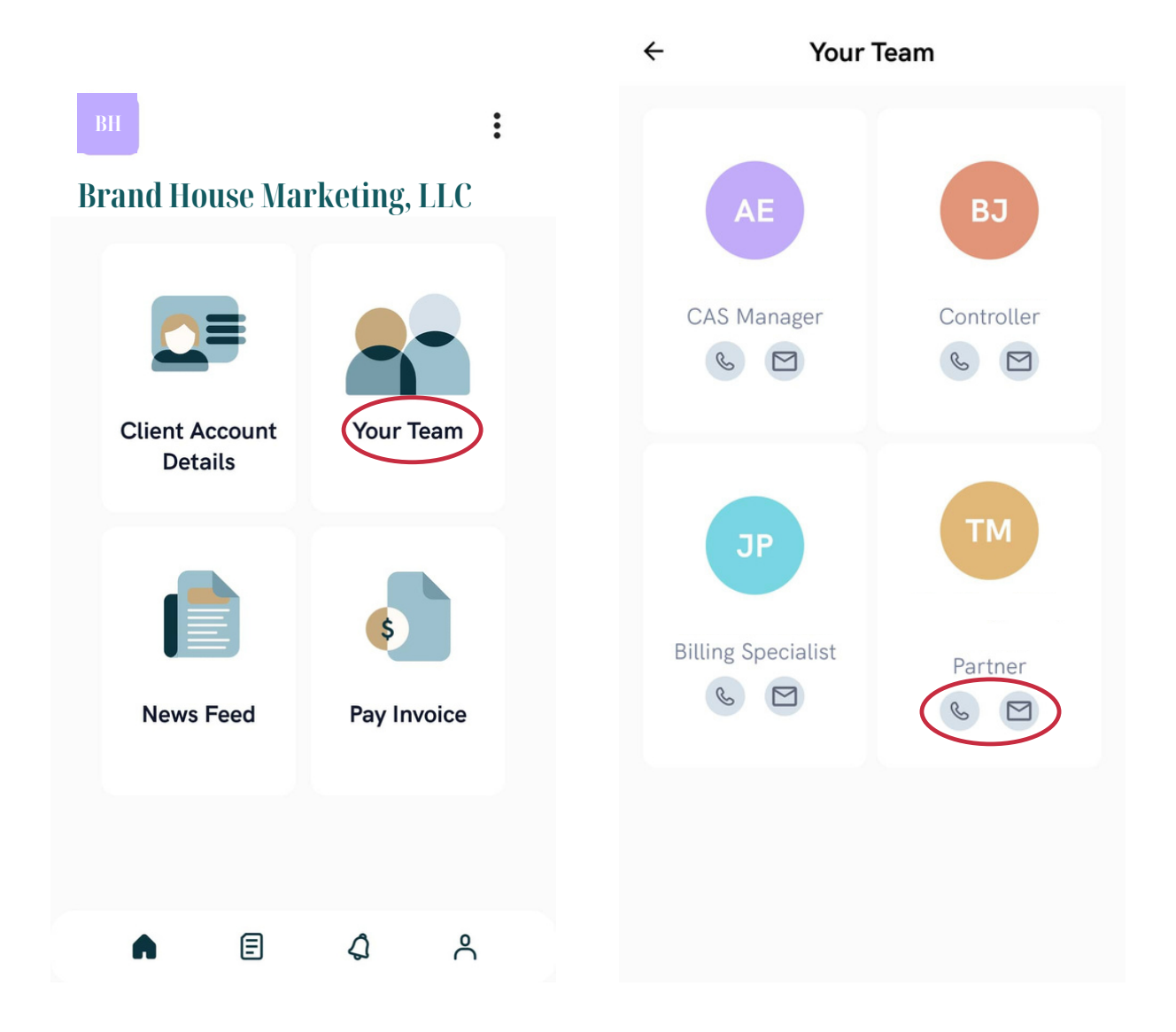

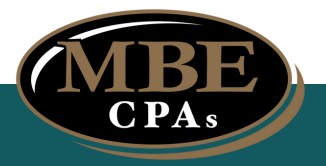

# **NEWS FEED**

- Where you can catch on the latest news and tips on different industries that can affect your business
- You can customize the feed based on your interests on specific industries and niche
- You can share helpful articles to your friends across different platforms

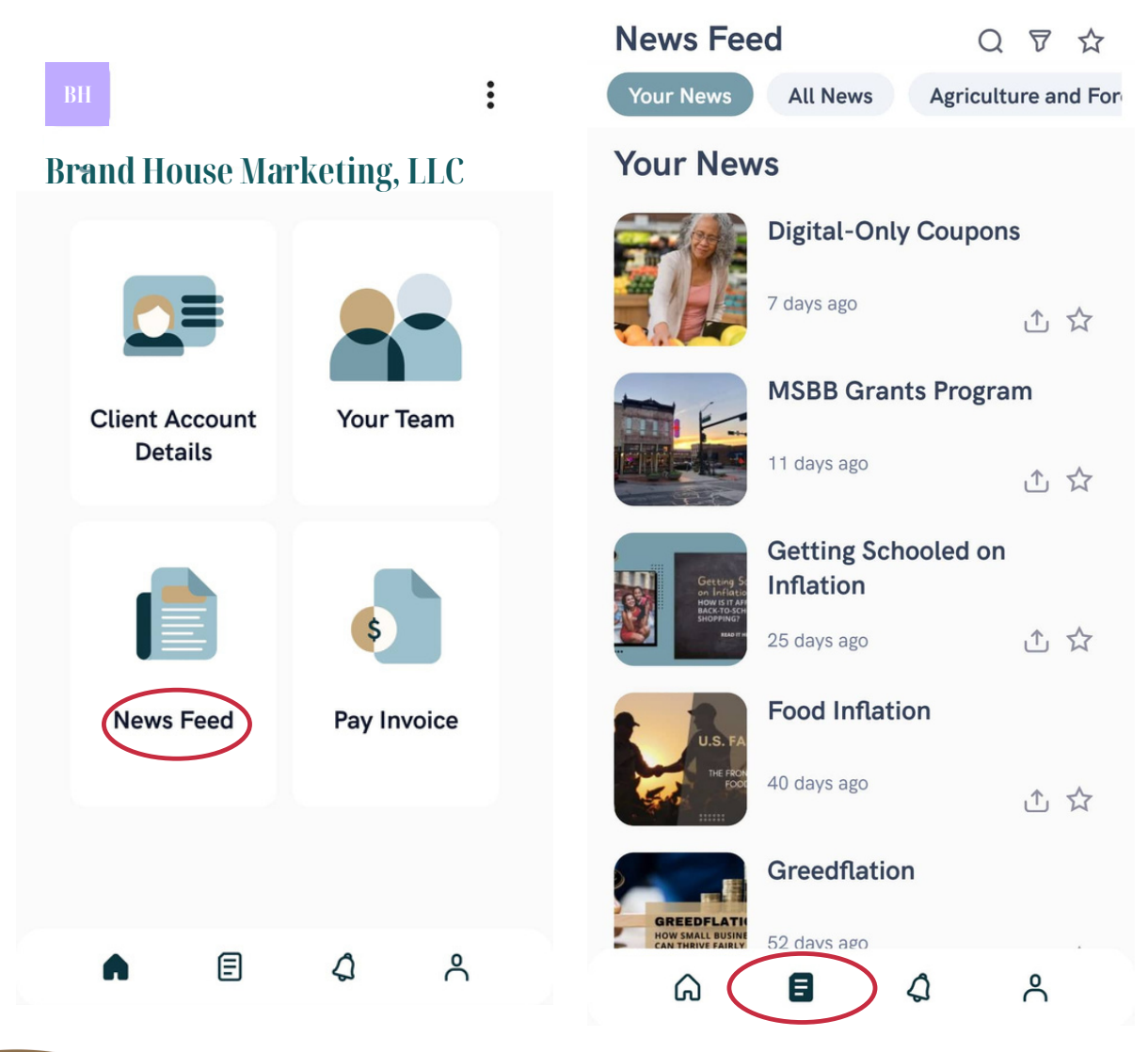

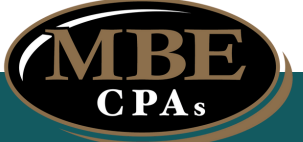

## **HOW TO NAVIGATE THE NEWS FEED**

## FILTER NEWS BY CATEGORY

- 1. Select the Filter Icon ( $\nabla$ ) on the top right corner of the screen
- 2. Select Filtered Categories tab
- 3. Choose "Select Content Categories"
- 4. Select the news categories you want to see on your feed
- 5. Return to the News Feed tab and see the articles filtered to

your preference

| News Fee                                            | d                        | QPA                 | ÷                      | Settings                                           |                   | ÷         | Settings               |            |
|-----------------------------------------------------|--------------------------|---------------------|------------------------|----------------------------------------------------|-------------------|-----------|------------------------|------------|
| Your News                                           | All News                 | Agriculture and For |                        |                                                    |                   |           |                        |            |
| Your New                                            | S                        |                     | Change P               | assword                                            | >                 | Change Pa | issword                | >          |
|                                                     | Digital-Only             | v Coupons           | Filter Nev             | vs Feed by Content Cotego<br>Categories Filtered ( | xies<br>Categorie | Content   | <br>Categories         |            |
|                                                     | 7 days ago               | ☆ ☆                 | Select Co<br>Categorie | untent<br>es                                       | >                 | Agricult  | ure & Forestry Industr | 0          |
| The Party                                           | MSBB Gran                | ts Program          |                        |                                                    |                   | All News  | 5                      | 0          |
|                                                     | 11 days ago              | ☆ ☆                 |                        |                                                    |                   | Constru   | ction Industry         | $\circ$    |
| Getting Sc<br>on Inflatio<br>HOW IS IT APP          | Getting Sch<br>Inflation | ooled on            |                        |                                                    |                   | Consum    | er Services Industry   | 0          |
| NT SHOPPING                                         | 25 days ago              | ☆ ☆                 |                        |                                                    |                   | Food &    | Beverage Industry      | 0          |
| U.S. FA                                             | Food Inflati             | on                  |                        |                                                    |                   | General   | Business               | $\bigcirc$ |
| THE FROM<br>FOOD                                    | 40 days ago              | ☆ ♪                 |                        |                                                    |                   | General   | Business               | $\bigcirc$ |
|                                                     | Greedflatio              | n                   |                        |                                                    |                   | Healthca  | are Industry           | $\bigcirc$ |
| GREEDFLATH<br>HOW SMALL BUSINE<br>CAN THRIVE FAIRLY | 52 davs ago              |                     |                        |                                                    |                   | Individu  | al Tax                 | 0          |
| ഹ                                                   | 8                        | Q ~                 |                        | SIGN OUT                                           |                   |           |                        |            |

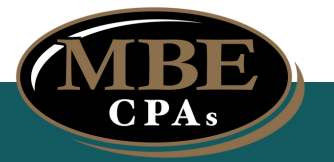

# **HOW TO NAVIGATE THE NEWS FEED**

# **FAVORITE NEWS**

- 1. Select the Star Icon (\*) on the right side of the news you liked
- 2. This will allow you to save it for future use
- 3. To view all your favorite news, click the Star Icon (1) on the top right corner of the screen

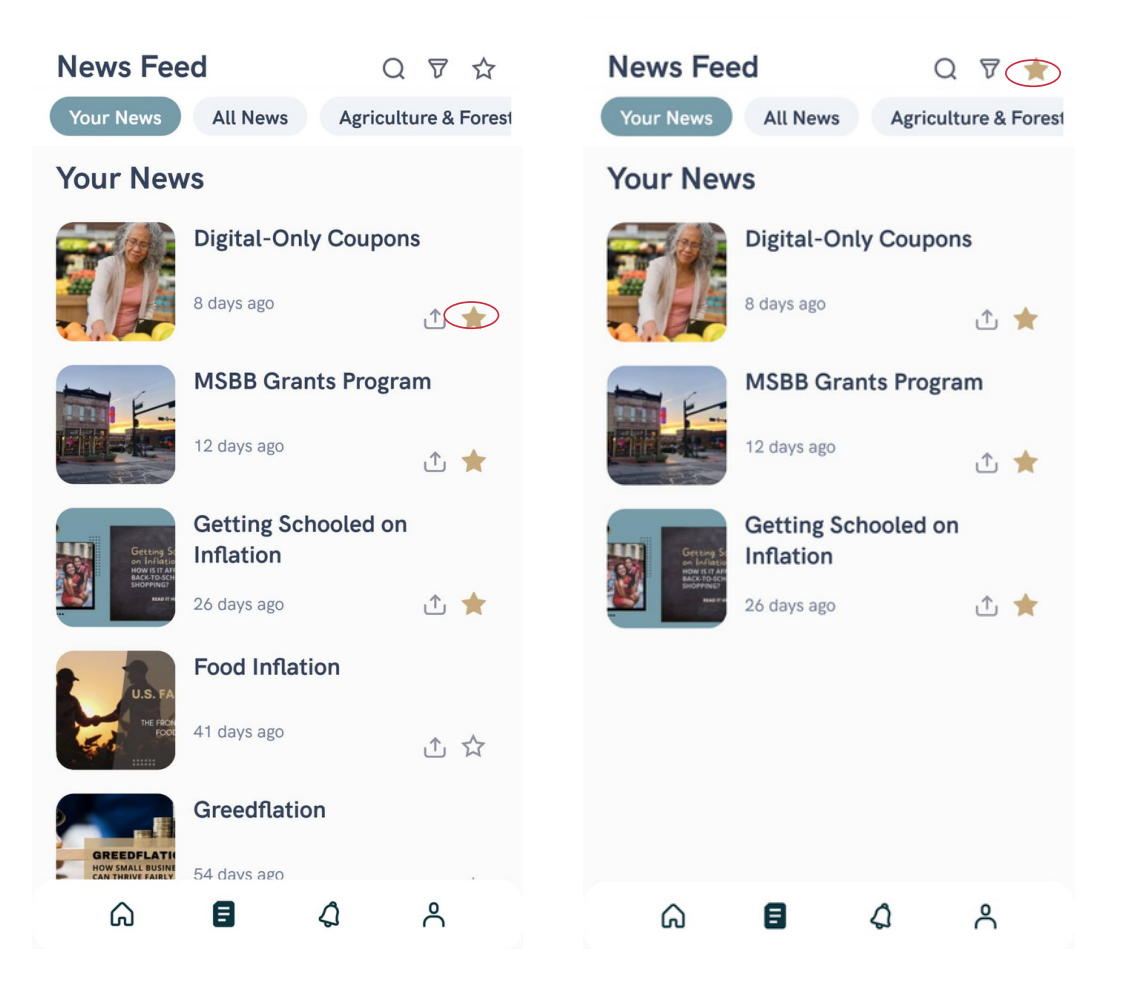

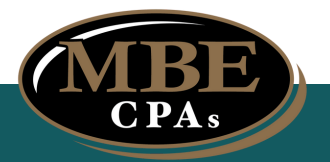

## **HOW TO NAVIGATE THE NEWS FEED**

# **SHARE NEWS**

- 1. Select the Share Icon (1) on the right side of the news you liked
- 2. This will allow you to share it to your contacts

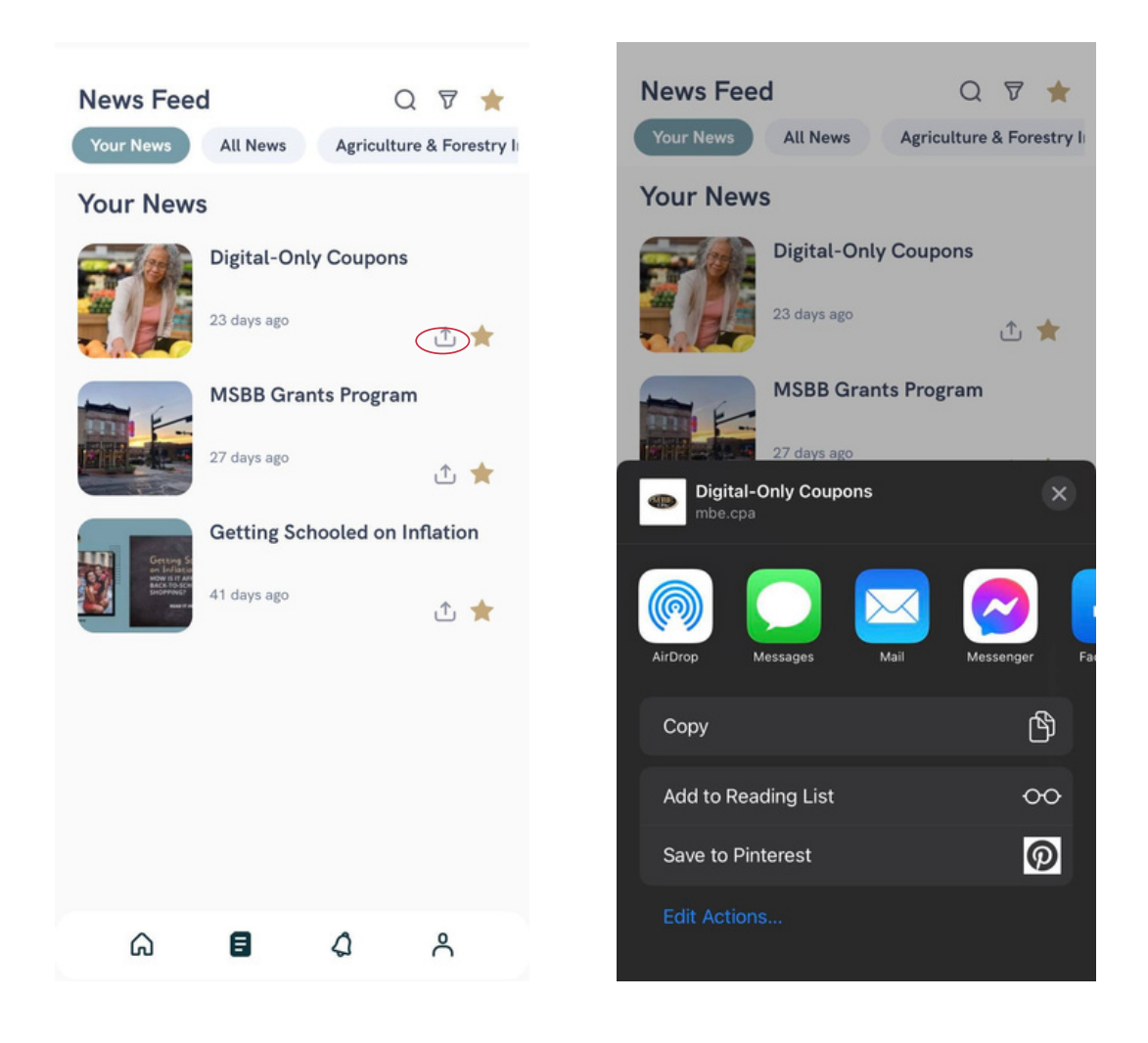

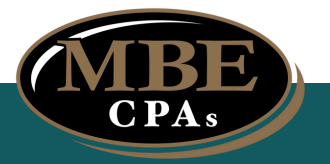

## **PAY INVOICE**

• Where you can make your payments through a secure gateway

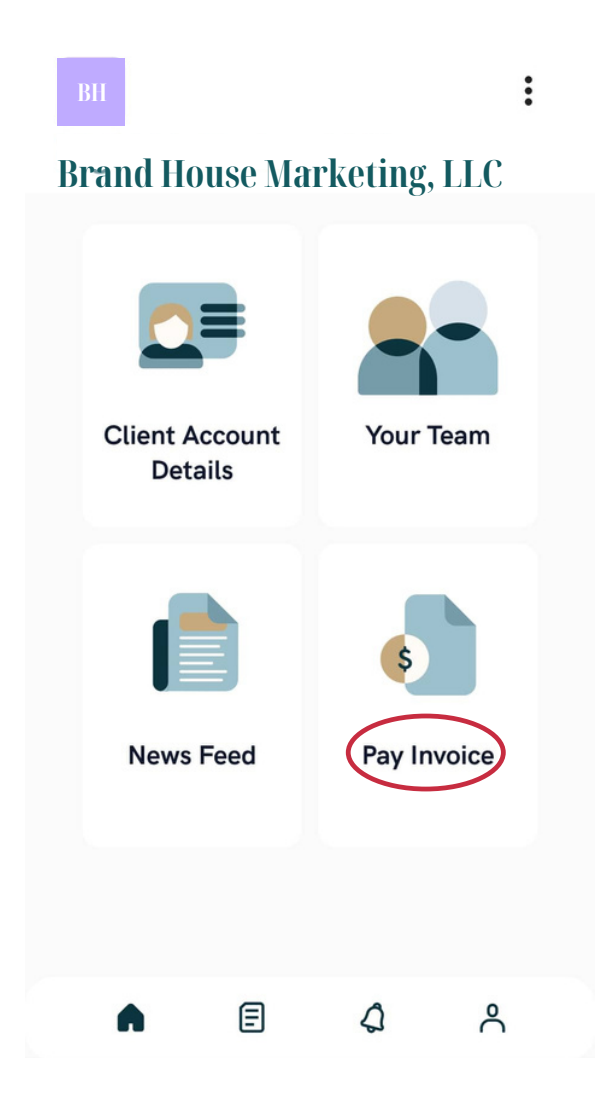

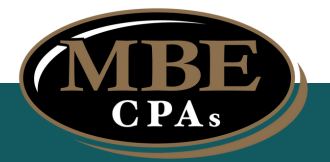

# **HOW TO NAVIGATE SETTINGS**

# SETTINGS

- 1. Select the Triple Dot Icon (:) on the top right corner of the screen to access settings
- 2. You will have 4 options:
  - (1) Change Password
  - (2) Filter News Feed
  - (3) Select News Category
  - (4) Sign Out

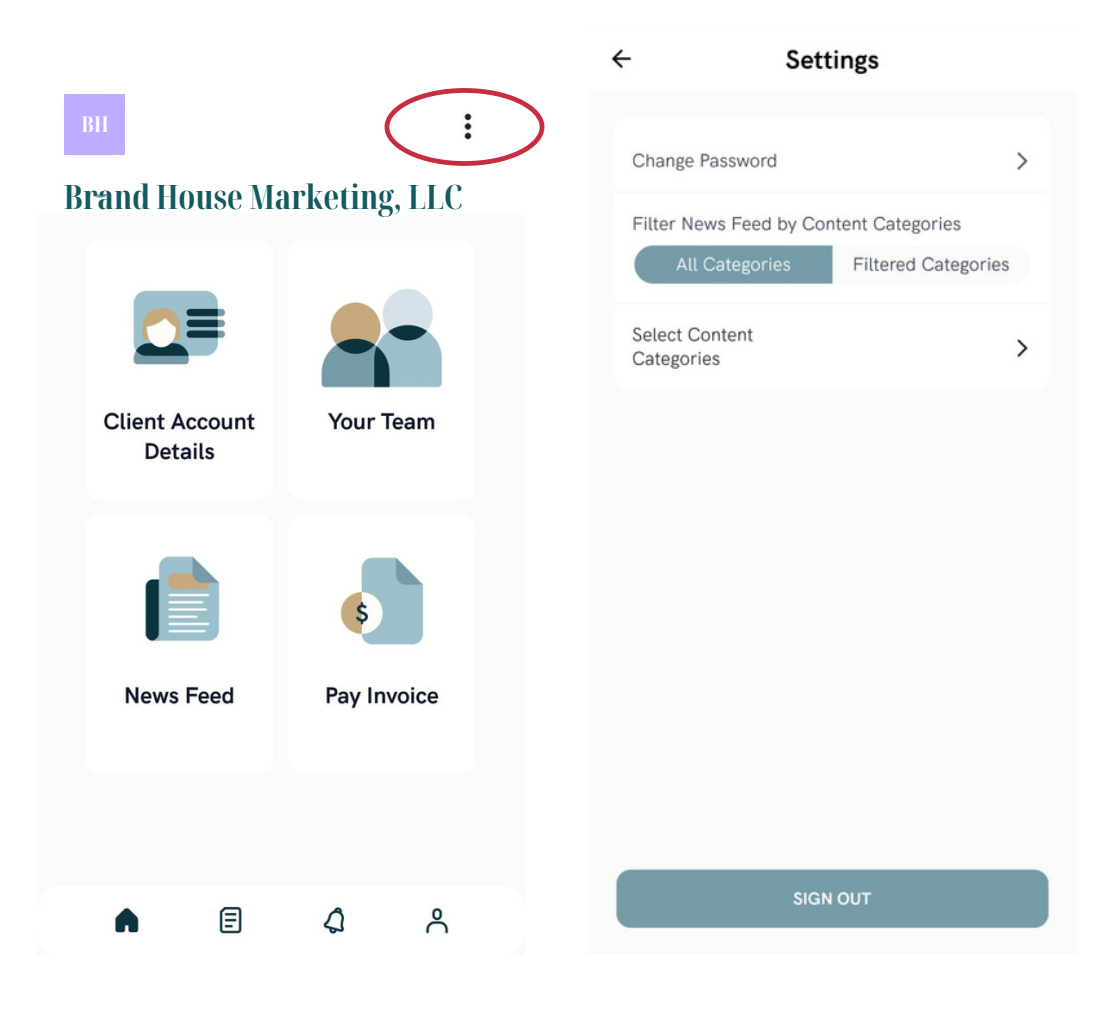

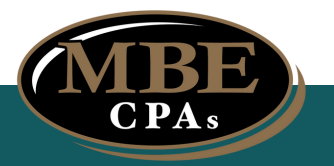

## **HOW TO NAVIGATE SETTINGS**

# **CHANGE PASSWORD**

- 1. Select the "Change Password" on the settings page
- 2. To successfully change password, you have to provide:
  - (1) Current Password
  - (2) New Password
  - (3) New Password Confirmation
- 3. Select "Submit"

| ← Settings                                                                | ← Change Password |
|---------------------------------------------------------------------------|-------------------|
| thange Password                                                           | CURRENT PASSWORD  |
| Filter News Feed by Content Categories All Categories Filtered Categories | PASSWORD          |
| Select Content<br>Categories                                              | CONFIRM PASSWORD  |
|                                                                           |                   |
|                                                                           |                   |
|                                                                           |                   |
|                                                                           |                   |
| SIGN OUT                                                                  | SUBMIT            |
|                                                                           |                   |

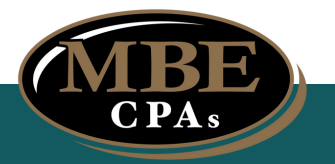

## **HOW TO NAVIGATE SETTINGS**

# **SIGN OUT**

1. Click the "Sign Out" on the settings page

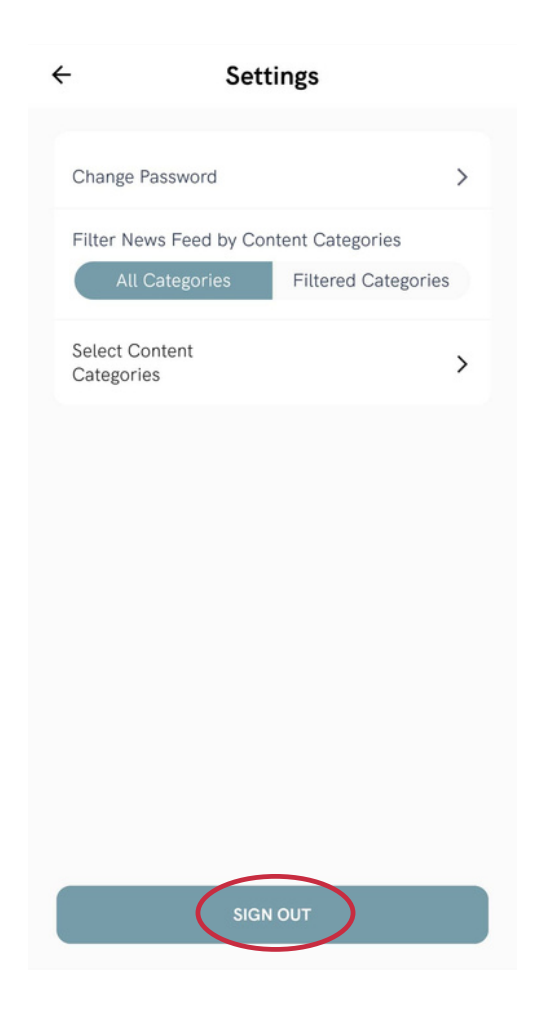

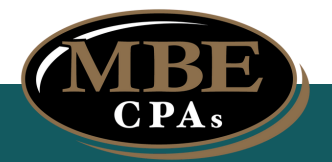

## **HOW TO NAVIGATE NOTIFICATIONS**

# ACCOUNT NOTIFICATIONS

- 1. Select the Bell Icon (a) to see all account notifications
- 2. Announcements, messages, and reminders related to your account will be sent here

| PH              | :            | Notifications                 | Clear             |
|-----------------|--------------|-------------------------------|-------------------|
| DII             | ·            | Current Acc                   | ount All Accounts |
| Brand House Mar | rketing, LLC | Hey<br>Test Notification      | 21 days ago       |
|                 |              | Hey<br>Test Notification      | 21 days ago       |
| Client Account  | Your Team    | Hey<br>Test Push Notification | 21 days ago       |
| Details         |              |                               |                   |
|                 | \$           |                               |                   |
| News Feed       | Pay Invoice  |                               |                   |
|                 |              |                               |                   |
| A E (           | <u>م</u> ۴   | â                             | 3 4 4             |

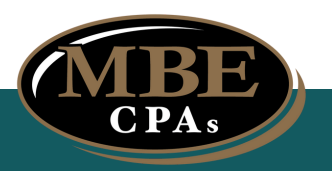

## **HOW TO NAVIGATE BUSINESS ACCOUNTS**

### **REQUEST ADDITIONAL ACCOUNT**

- 1. Select the Account Icon ( A) to access your business account
- 2. Select "Request Additional Account" for an additional account
- 3. Provide required information
  - (1) Email Address
  - (2) New Account Name
  - (3) Description
- 4. Select "Submit"
- 5. Please wait for a MBE CPA notification regarding the approval of the request

|                           | •                 | ← Select Business             | ← Select Business                                                 |
|---------------------------|-------------------|-------------------------------|-------------------------------------------------------------------|
| Brand House Mar           | :<br>rketing, LLC | Q Search Account              | Q Search Account                                                  |
| Client Account<br>Details | Your Team         | BH Brand House Marketing, LLC |                                                                   |
| News Feed                 | ¢<br>Pay Invoice  |                               | Request Account Access EMAIL ADDRESS NEW ACCOUNT NAME DESCRIPTION |
|                           |                   | REQUES ADDITIONAL CCOUNT      | SUBMIT                                                            |
| <b>▲</b> 🗉                | \$ <u>^</u>       | Ω E \$ <b>≜</b>               |                                                                   |